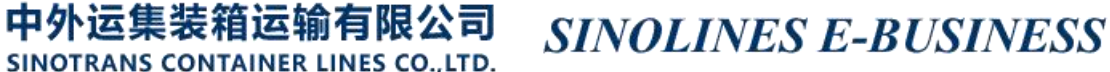

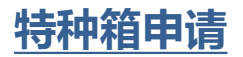

用户为特殊货物申请集装箱,并跟踪审批状态。

## ※程序入口

1) 通过电子商务主页:特殊申请 → 特种箱申请

2) 通过电子商务一级菜单"箱管" → 二级菜单"特种箱申请"

#### ※2 类特种货物

①AK 超高超宽 ②DG 危险品

### ※3 种查询方式

①申请时间段 APPLY DATE ②船名航次 VESSEL&VOY ③申请 ID 号 APPLY ID / REFNO

| ● 特种箱申请         |                                     |                |          |          |
|-----------------|-------------------------------------|----------------|----------|----------|
| 【特种箱申请】请先选持     | 译申请时间段,然后如果按照船名航次查询请勾选VESSI         | EL,或者通过申请号     | 查询。      |          |
| APPLY DATE      | 2014-10-28 🔤 ~ 2014-11-04 🛅 Today 🖌 | A Week A Month | ]        |          |
|                 | COSCO RAN 中远兰花 (PANCRAN)            | VOY            | 628E     | ~        |
| APPLYID / REFNO | ApplyID 🗸                           | Retrieve       | Apply AK | Apply DG |

如文字输入框内有编号,则默认以 ApplyId/Refno 方式申请和查询。

如船名航次查询则勾选 Vessel 左侧的选择框打"√"。

如按照申请时间区间查询,则选择框和文字输入框都不选,点击"Retrieve"如有列表则是历史申请记录。 TYPE 列是代表申请类别,STATUS 代表审批状态。

EDIT 是未提交; PENDING 是待审批; APPROVE 是同意; REJECT 是拒绝。

|        | 守秤          | 相中頃           |               |        |          |      |          |        |         |         |             |            |     |       |
|--------|-------------|---------------|---------------|--------|----------|------|----------|--------|---------|---------|-------------|------------|-----|-------|
| [特种    | <b>h</b> 箱申 | 请】请先选         | 择申请时间段,然      | 后如果    | 安照船名航》   | 次查询说 | 青勾选VES   | SSEL,或 | 者通过申    | 请号查询。   |             |            |     |       |
|        | APPL        | Y DATE        | 2014-10-28    | 20     | 14-11-04 |      | Today    | A Week | : A Mo  | nth     |             |            |     |       |
|        | V           | ESSEL         | COSCO RAN 中边  | 远兰花 (P | ANCRAN)  |      |          | ~      | vo      | Y 628E  | ~           |            |     |       |
| A      | PLYI        | O / REFNO     | ApplyID 🗸     |        |          | ]    |          |        | Retriev | е       |             |            |     |       |
| [当前    | 时间】         | 2014-11-0     | 4 14:57:07    |        |          | A    | opply AK | Apply  | DG      | Refer   |             |            |     |       |
|        |             | APPLY_ID      | REF NO        | TYPE   | VESSEL   | νογ  | POL      | POD    | DEL     | STATUS  | DESCRIPTION | REMARK     | ATT | OP    |
| 10.    |             | 100450        | 45566         | AK     | PANCRAN  | 628E | CNSHA    | JPNGO  | JPNGO   | PENDING |             | DFDDFDF    |     | DELET |
| 10.    |             | 100156        |               |        |          |      |          |        |         |         |             |            |     |       |
| 1<br>2 |             | <u>100156</u> | BOOKING123456 | AK     | PANCRAN  | 628E | CNSHA    | JPNGO  | JPNGO   | PENDING |             | DFDDFDDFDF |     | DELET |

# www.sinolines.com

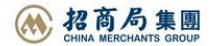

## ※5 种操作

新增: "Apply AK" / "Apply DG"

修改:点击 APPLY\_ID 中的数字,打开历史记录进行修改,确认保存点击 "Save"。

删除 Delete:已批准的状态改成"Revoke",未审批的数据状态改成"Delete"。记录依然保留,只是审批部 门查询不到。

预览 View:显示特种货物录入的所有信息明细

**※AK货物录入信息:**基本信息包括船名、航次、Refno、卸货港、交货地、电话、电邮、是否 Email 通知、 备注、可增加附件。AK 箱的箱型尺寸、件数、重量、总长宽高、前超后超和长宽高、corner post status、 special stowage requirement、commodity 等。注意:总长宽高、前超后超和长宽高为整数。

| 【当前时间】    | 2015-                    | 05-25 15:51                                       | L:33          |              |            |                     |            |                              |              |         |               |   |
|-----------|--------------------------|---------------------------------------------------|---------------|--------------|------------|---------------------|------------|------------------------------|--------------|---------|---------------|---|
| TYPE      |                          | AK                                                |               | 装货港          | CNTAO      |                     | SPACEOWNER | SNL                          |              | STATUS  | Revoke        |   |
| VESSEL    |                          | ANONA IPSA                                        | A泛亚青岛二号(P     | ANANSA)      |            | ~                   | VOY        | 003E                         | ~            | PARTER  |               |   |
| REFERENCE | NO                       |                                                   |               |              |            |                     |            |                              |              |         |               |   |
| 卸货港       |                          | TOKYO                                             |               |              |            | ~                   | 交货地        | TOKYO                        |              |         |               | ~ |
| 申请人EMA    | AIL                      | hant@sinolir                                      | nes.com       |              |            |                     | 申请人电话      | 0086-532-8389                | 2147         |         |               |   |
| 通知方式      | 2                        | EMAIL                                             | ~             | 备注           |            |                     |            |                              |              |         |               |   |
| 内支线货物     | 物                        | NO 🔽 (C                                           | Only For Shan | ghai Import) |            |                     | 附件         |                              |              |         |               |   |
| NO. 🗌     | TYP                      | E                                                 |               | SIZE         | 20<br>x 43 | NUMBER              | AK<br>2    | ] gross wgt<br>th*width*heig | 8.889<br>HT) | NET V   | VT 9.777      |   |
|           | OVE                      | R DIMENSIC                                        | DN(IN CM)     | 1            | x 2        | (FORWARD*           | AFTER)     | x                            | x            | (HEIGHT | (*LEFT*RIGHT) |   |
| 1         | COF<br>SPE<br>REQ<br>COM | RNER POST S<br>CIAL STOWA<br>QUIREMENT<br>MMODITY | ITATUS<br>IGE |              |            |                     |            |                              |              |         |               | 0 |
|           |                          |                                                   |               |              |            | ז ד ו  <del>א</del> | u Bi       |                              |              |         |               |   |

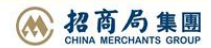

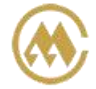

中外运集装箱运输有限公司 SINOLINES E-BUSINESS SINOTRANS CONTAINER LINES CO., LTD.

1) 基本信息包括船名、航次、Refno、卸货港、交货地、电话、电邮、是否 Email 通知、备注、可增加附件。

| ТҮРЕ         | DG                  | 装货港           | CNTAO    | SPACEOWNER | SNL               | STATUS | Edit |
|--------------|---------------------|---------------|----------|------------|-------------------|--------|------|
| VESSEL       | REFLECTION 中外运大贩(SI | NLRECT)       | ~        | VOY        | 1504E 🔽           | PARTER |      |
| REFERENCE NO | DFDFDF              |               |          |            |                   |        |      |
| 卸货港          | OSAKA               |               | <b>~</b> | 交货地        | OSAKA             |        | ~    |
| 申请人EMAIL     | hant@sinolines.com  |               |          | 申请人电话      | 0086-532-83892147 |        |      |
| 通知方式         | EMAIL               | 备注            | ddddd    |            |                   |        |      |
| 内支线货物        | NO 🔽 (Only For Shar | nghai Import) |          | 附件         | 上传附件->            |        |      |

2) 录入 DG 货物的危险品信息: IMO CLASS、UNNO、SUBSIDIARY RISK、PACKING GROUP、CARGO STATUS、 MARINE POLLUTANT、LITMITTED QTY、SEGREGATION GROUP、OUTER PACKAGES、INNER PACKAGES、EMS NO、 ERG 、MFAG NO、FLASH POINT、EMERGENCY CONTACT、PROPER SHIPPINGNAME、TECHNICAL NAME、GROSS WGT、NET WGT、NET EXPLOSIVE WGT。

PACKING GROUP: ""/ "I"/ "III" (可为空)

CARGO STATUS: "SOLID"/ "LIQUID"/ "GAS"

MARINE POLLUTANT: "YES"/"NO"

LITMITTED QTY: ""/ "YES"/ "NO" (可为空)

SEGREGATION GROUP: ""/ "1 acids"/ "2 ammonium compounds"/"3 bromates"/"4 chlorates"/"5 chlorites"/"6 cyanides"/"7 heavy metals and their salts (including their organometallic compounds)"/"8 hypochlorites"/"9 lead and its compounds"/"10 liquid halogenated hydrocarbons"/"11 mercury and mercury compounds"/"12 nitrites and their mixtures"/, "13 perchlorates"/"14 permanganates"/"15 powdered metals"/"16 peroxides"/"17 azides"/"18 alkalis"/"19 None"

| NO. |                      |            |              | DG IN    | FO*为必输顶          |                 |                   |                   |
|-----|----------------------|------------|--------------|----------|------------------|-----------------|-------------------|-------------------|
|     | IMO CLASS*           |            | UN NO*       |          | SUBSIDIARY RISH  | (               |                   |                   |
|     | PACKING GROUP        | <b>~</b> c | ARGO STATUS* | <b>~</b> | MARINE POLLUTANT | · ·             | LITMITTED QTY     | ~                 |
|     | SEGREGATION GROUP    |            |              |          | ~                |                 |                   |                   |
|     | OUTER PACKAGES*      |            |              |          |                  |                 |                   |                   |
|     | INNER PACKAGES       |            |              |          |                  |                 |                   |                   |
| 1   | EMS NO*              |            | ERG          |          | MFAG NO          |                 | FLASH POINT       | °C 🗸              |
|     | EMERGENCY CONTACT*   |            |              |          |                  |                 |                   |                   |
|     | PROPER SHIPPINGNAME* |            |              |          |                  |                 |                   | 0                 |
|     | TECHNICAL NAME       |            |              |          |                  |                 |                   | $\langle \rangle$ |
|     | GROSS WGT*           | ŀ          | GS           | NET WGT* | KGS              | NET EXPLOSIVE W | GT (CLASS 1 ONLY) | KGS               |

3) 添加箱型尺寸个数,点击"Match"绑定对应的 DGInfo

|     | CO | NTAINER   | 新增   | 刪除   |          |           |        |        |         |
|-----|----|-----------|------|------|----------|-----------|--------|--------|---------|
| NO. |    |           |      |      |          | DG        |        |        |         |
| 1   |    | түре GP 🔽 | SIZE | 20 💌 | NUMBER 1 | GROSS WGT | 22.000 | NET WT | 333.000 |

# www.sinolines.com

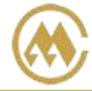

中外运集装箱运输有限公司 SINOTRANS CONTAINER LINES CO., LTD.

SINOLINES E-BUSINESS

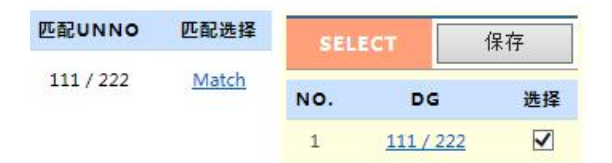

4 ) 绑定后显示如下,并可以点击"预览"查询信息。

|     | □ DG INFO 编辑 ○ List:111/222;如修改请点击【编辑】 |         |         |          |                  |                |           |       |  |  |  |
|-----|----------------------------------------|---------|---------|----------|------------------|----------------|-----------|-------|--|--|--|
|     | со                                     | NTAINER | 新増删除    | i l      |                  |                |           |       |  |  |  |
| NO. |                                        |         |         |          | DG               |                | 匹配UNNO    | 匹配选择  |  |  |  |
| 1   |                                        | TYPE GP | SIZE 20 | NUMBER 1 | GROSS WGT 22.000 | NET WT 333.000 | 111 / 222 | Match |  |  |  |
|     |                                        |         |         |          | 保存更新             | 预览 退出          |           |       |  |  |  |

预览**:** 

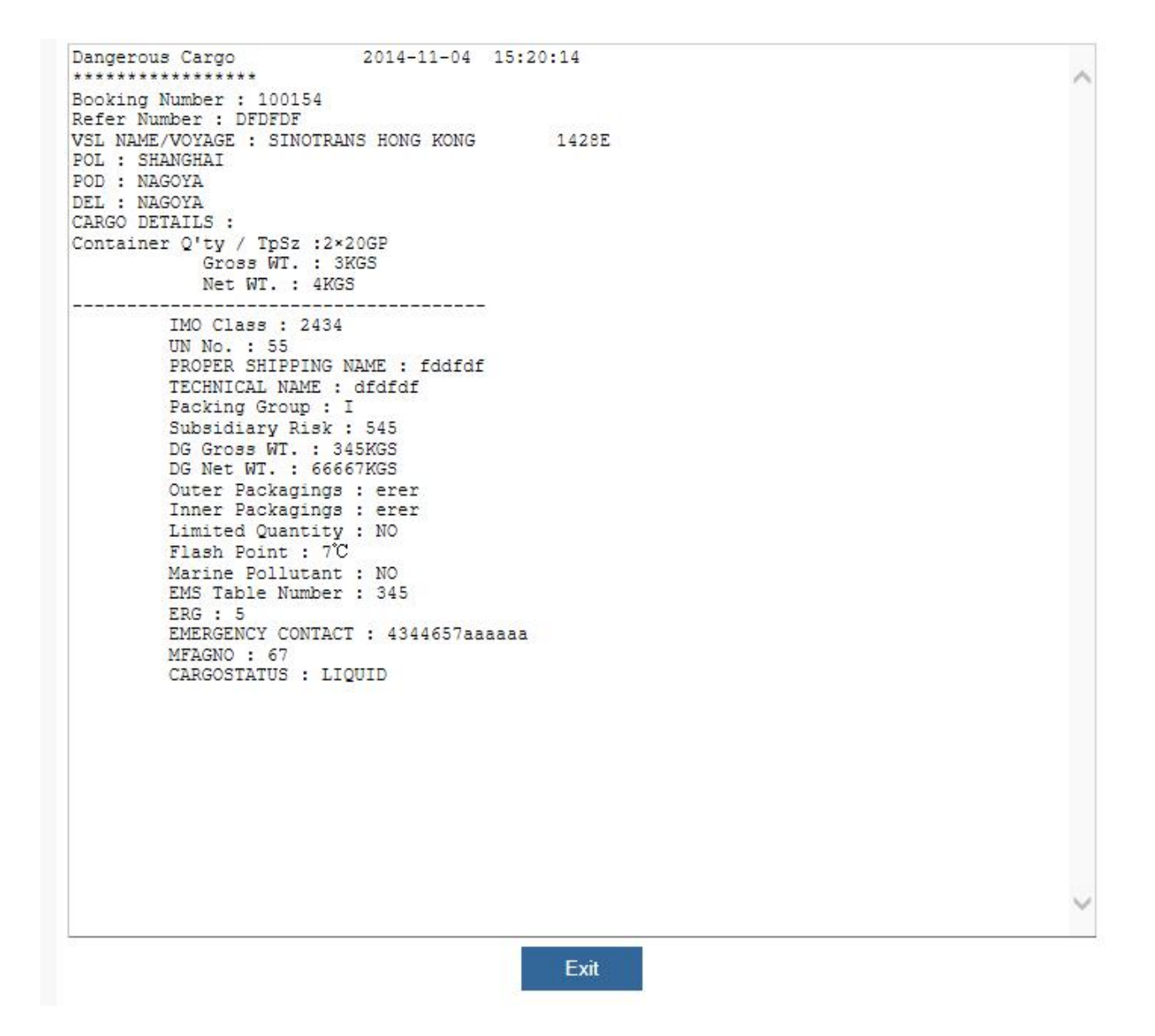

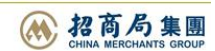

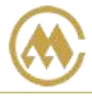

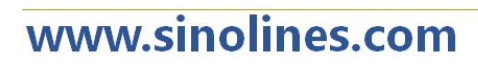

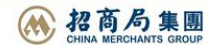